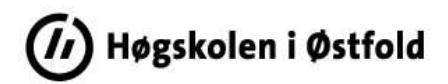

## Slik henter du indikatorverdiene til studieprogramrapporten fra Tableau

Logg inn i Tableau Server med din FEIDE-bruker: <u>https://rapport-dv.uhad.no/#/signin</u>

Brukernavnet er på formatet <*ditt brukernavn*>@*hiof.no*.

Under *Explore* i sidemenyen åpner du mappa *HiØ-prosjekt*. I denne mappa finner du følgende undermapper:

- *HiØ-kvalitetssystem* Denne inneholder rapporter tilknyttet høgskolens kvalitetssystem som er utarbeidet av Utdanningsavdelingen.
- *HiØ-sandkasse* Denne inneholder rapporter som er under utarbeidelse/uttesting. Mappa er bare relevant for administrativt ansatte som har tilgang til å utarbeide rapporter for institusjonen.

Åpne mappa HiØ-kvalitetssystem og trykk på rapporten (Workbook) Indikatorverdier for bachelor- og masterprogram.

| Explore / HiØ-prosjekt / HiØ-kvalitetssystem / Indikatorverdier for bachelor- og masterprogram                        |                             |      |                                                                                                    |         |                                 |                  | etrics, workbook      |
|----------------------------------------------------------------------------------------------------|-----------------------------|------|----------------------------------------------------------------------------------------------------|---------|---------------------------------|------------------|-----------------------|
| Indikatorverdier for bachelor- og masterprogram 🏠 🛈 …<br>Owner Monika Hafsrød Forsbring Modified 30. apr. 2024, 10:41 |                             |      |                                                                                                    |         |                                 |                  |                       |
| Edit Workbook                                                                                                    |                             |      |                                                                                                    |         |                                 |                  |                       |
| Views 6 Data Sources 6 Connected Metrics 0 Custom Views 0 Subscriptions 0 Usage                                       |                             |      |                                                                                                    |         |                                 |                  |                       |
| Select All                                                                                                    |                             |      |                                                                                                    |         |                                 |                  |                       |
|                                                                                                    |                             | Туре | Name                                                                                                    | Actions | Acceleration                    | Views (all-time) | † Sheet               |
|                                                                                                    |                             |      |                                                                                                    |         |                                 |                  |                       |
|                                                                                                    | $\stackrel{\frown}{\simeq}$ | ıll  | Forside                                                                                                    | ***     | Off                             | 1                | 1                     |
|                                                                                                    |                             |      | Forside<br>Inntakskvalitet                                                                                                   | •••     | Off<br>Off                      | 1<br>0           | 1<br>2                |
|                                                                                                    |                             |      | Forside<br>Inntakskvalitet<br>Studieprogramkvalitet                                                                          |         | Off<br>Off<br>Off               | 1<br>0<br>0      | 1<br>2<br>3           |
|                                                                                                    |                             |      | Forside<br>Inntakskvalitet<br>Studieprogramkvalitet<br>Læringsmiljø-, undervisnings- og relevanskvalitet                     | ••••    | Off<br>Off<br>Off<br>Off        | 1<br>0<br>0<br>0 | 1<br>2<br>3<br>4      |
|                                                                                                    |                             |      | Forside<br>Inntakskvalitet<br>Studieprogramkvalitet<br>Læringsmiljø-, undervisnings- og relevanskvalitet<br>Resultatkvalitet | ····    | Off<br>Off<br>Off<br>Off<br>Off | 1<br>0<br>0<br>0 | 1<br>2<br>3<br>4<br>5 |

Alle delene (*View'ene*) i rapporten kommer opp nedover.

## Trykk på Forside.

Siden vil da se slik ut:

Du kommer inn i rapporten (*Workbook'en*), og alle *Views* vises i stedet som faner øverst i rapporten.

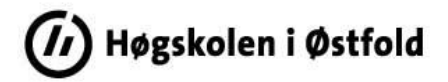

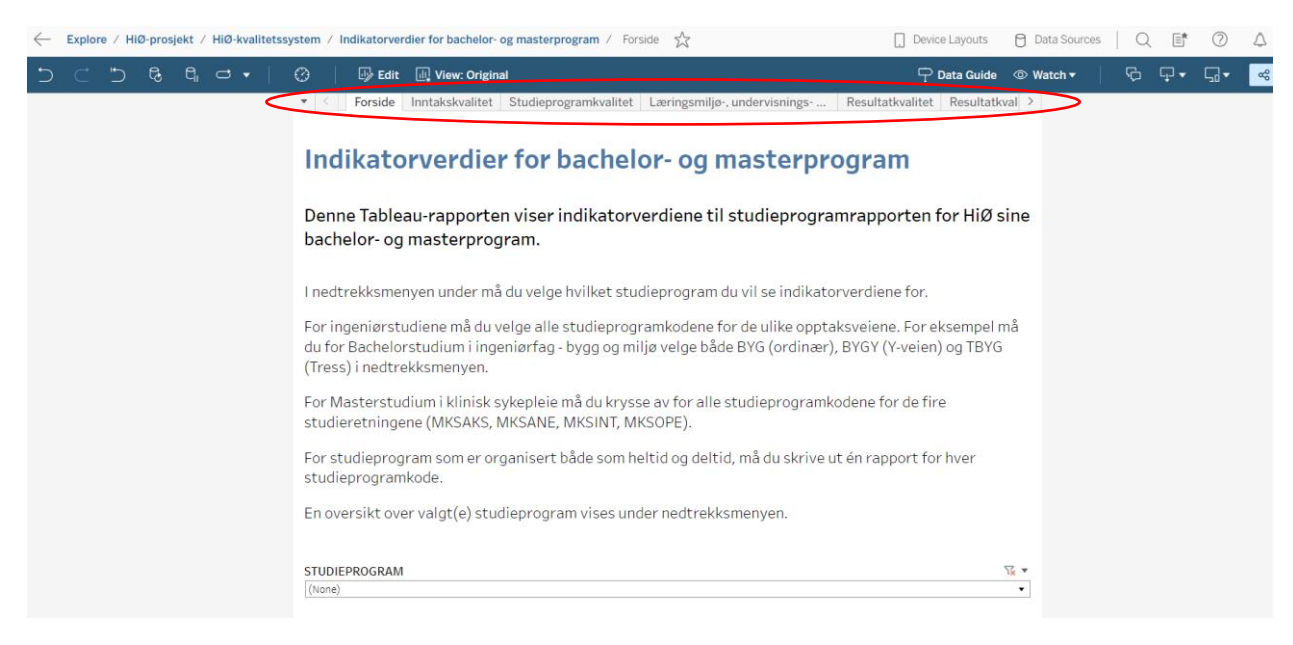

NB! Du må velge riktig studieprogram på *Forside* før du kan fortsette. Les forklaring i rapporten. Når du har valgt studieprogram, blir dataene lastet inn.

Last ned rapporten som en pdf-fil, og legg den som vedlegg til studieprogramrapporten:

Trykk på Choose a format to download og velg PDF.

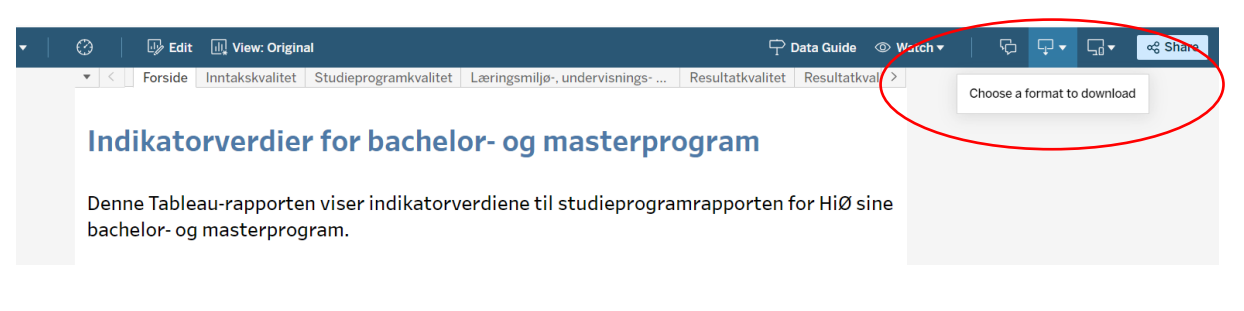

Under Include: Velg Specific sheets from this workbook og trykk på Select All.

Under *Page Size*: Velg A4.

Trykk på Download. Dokumentet legger seg under Nedlastinger i Filutforsker.

Lagre pdf-fila med nytt navn:

Indikatorverdier for <studieprogramkode> <studieår> - Vedlegg

Last dokumentet inn i Sharepoint sammen med studieprogramrapporten.

(Ev. slå pdf-dokumentene sammen til ett, altså rapporten og vedlegget.)